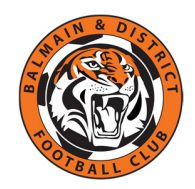

## **NSW Active Kids Voucher**

This guide explains how to apply for a NSW Active Kids Voucher.

## Before you begin

You will need the following information about yourself and/or each child

- 1. Medicare Card
- 2. Name of school the child attends
- 3. How active they are
- 4. Height & weight of child

## How to apply for the voucher

- 1. Go to the <u>Service NSW website</u>
- 2. Login or create a MyServiceNSW account
- 3. Under the Services tab, select Office of Sport to link it to your account
- 4. Once linked, select the Office of Sport icon
- 5. Select Apply for voucher
- 6. Complete each of the 6 steps:
  - a. Your name
  - b. Child's details
  - c. Confirm child's details
  - d. Answer survey questions
  - e. Confirm details again
  - f. Receive Voucher Number (16 digits)
- 7. The **Active Kids Voucher Code** will be emailed to the address you gave when setting up your MyServiceNSW account
  - a. You can send to an additional email address from this screen
  - b. You can also Print your Voucher Number
- 8. You can apply for a Voucher for another eligible child

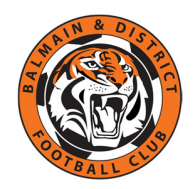

## Using your Active Kids Voucher Number

A detailed <u>Self Registration Guide</u> is available on our website.

- Login to your child's <u>MyFootballClub</u> account with their FFA number:
- Update photo if it's more than 2 years old
- Select *Next* (bottom of the page)
- Select Register
- 1. Type in Balmain & District Football Club
- 2. Select Player
- 3. Select the *Age Group* your child will be playing this year
- 4. Select Add Packages
- ✓ Acknowledge Terms & Conditions
- ✓ Enter the 16-digit Voucher Number into the *Active Kids Voucher Code* box (see step 6(f) above)
- ✓ Make your payment and answer all the questions
- Voucher can only be used once
- Voucher cannot be split over multiple sports/clubs
- Voucher cannot be redeemed for cash i.e. no refunds if you change your mind